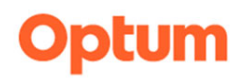

## Part 1. Optum Website Registration

The registration process is a **two-step** process at www.optumsandiego.com

Step 1. One Healthcare Id Registration Form Click on Register **Create One Healthcare ID** A One Healthcare ID securely manages your account. Once you submit the Registration Form, the next step is confirming your account. Setup an Authenticator to Keep your Account Secure Note: The Authenticator App will not be required at this time but may be in the future If you wish to not set up the Microsoft Authenticator App, you can set up a Password Authentication.